## MS Teams kambario parametrų keitimas

Pakeisdami MS Teams susitikimo kambario parametrus galite apriboti tam tikras dalyvių teises, pvz. inicijuoti įrašo pradžią, dalintis ekranu ar dokumentais, apriboti mikrofono bei kameros įjungimo teises.

MS Teams susitikimo kambario nuostatų keitimas Moodle aplinkoje

1. Dalyke įjungiate redagavimą:

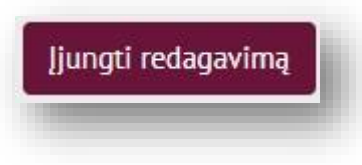

 Surandate MS Teams antraštę, pasirenkate: "Redaguoti" → Redaguoti parametrus

|                                     | Vaizdo paskaitų kambarys                                    | •  | Redaguoti parametrus |
|-------------------------------------|-------------------------------------------------------------|----|----------------------|
| ŢŢ                                  | Parsisiųskite ir kompiuteryje įdiekite MS Teams programėlę. | ÷  | Perkelti dešinėn     |
|                                     | Prisijungti prie [dalyko kodas] vaizdo<br>paskaitos         | S) | Rodyti               |
| tlikite vaizdo skambučio testavima. |                                                             | ආ  | Dubliuoti            |
| Pastèpta nuo studentų               |                                                             | 9  | Priskirti vaidmenis  |
|                                     |                                                             | Û  | Naikinti             |

3. Antraštės redagavimo lange:

Pažymite " Prisijungti prie [dalyko kodas] vaizdo paskaitos" → spaudžiate MS Teams ženkliuką meniu juostoje

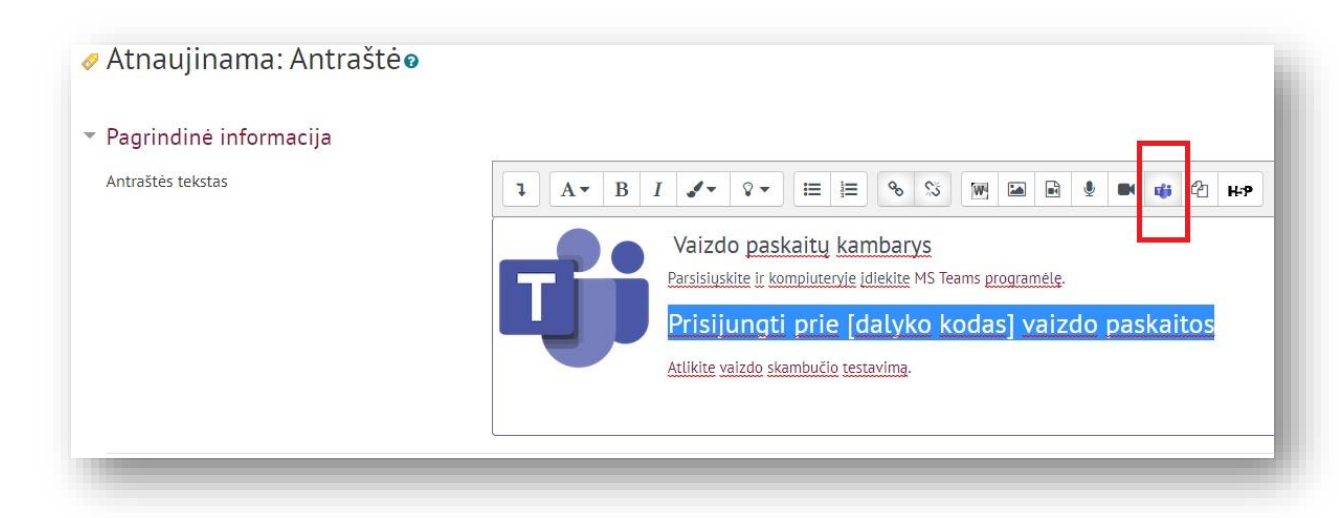

4. Pasirenkate "Susitikimo nuostatos"

| Sukurti Teams susitikimą                                                    |                                                                               |
|-----------------------------------------------------------------------------|-------------------------------------------------------------------------------|
| ~                                                                           |                                                                               |
| Susitiki                                                                    | Imas "Testas" sukurtas sekmingai<br>Eiti į susitikimą<br>Susitikimo nuostatos |
|                                                                             |                                                                               |
| ı<br>Jūsų susitikimo URL                                                    |                                                                               |
| Jūsų susitikimo URL<br>https://teams.microsoft.com                          | n/l/meetup-join/19%3ameeting_NzBhYjM3MmUtMzM1OS00Zj/                          |
| Jūsų susitikimo URL<br>https://teams.microsoft.com<br>Atverti naujame lange | n/l/meetup-join/19%3ameeting_NzBhYjM3MmUtMzM1OS00Zj/                          |

 Atsivėrusiame lange pasirenkate reikalingus nustatymus Svarbu: jeigu pageidaujate inicijuoti įrašo pradžią tik Jūs bei valdyti įrašo sklaidą rekomenduojame ties klausimu "Who can present" rinktis meniu punktą "Only me".

| Testas                                              |                                                  |               |                                                                 |  |
|-----------------------------------------------------|--------------------------------------------------|---------------|-----------------------------------------------------------------|--|
| Meeting options                                     |                                                  |               |                                                                 |  |
| Who can bypass the lobby?                           | People in my organization a                      | and gu $\lor$ | Everyone                                                        |  |
| Always let callers bypass the lobby                 |                                                  | No 🔘          | People in my organization, trusted<br>organizations, and guests |  |
| Announce when callers join or leave                 |                                                  | Yes 💽         | People in my organization and guests                            |  |
| Who can present?                                    | Everyone                                         | ~             | People I invite (Turn off Allow Forwarding                      |  |
| Allow mic for attendees?                            | Everyone<br>People in my organization and guests | Yes           | in the meeting invite)<br>Only me                               |  |
| Allow camera for attendees?<br>Record automatically | Specific people<br>Only me                       | No O          |                                                                 |  |
| Allow meeting chat                                  | Enabled                                          | ~             |                                                                 |  |
| Allow reactions                                     | Enabled<br>Disabled<br>In-meeting only           | Yes 💽         |                                                                 |  |
|                                                     |                                                  | Save          |                                                                 |  |

Būtina išsaugoti "Save".

## MS Teams susitikimo nuostatų keitimas susitikimo metu

Kambario parametrus bei dalyvių teises taip pat galite pakeisti prasidėjus MS Teams susitikimui:

Atsiveriate dalyvių "Participants" sąrašą $\rightarrow$ spaudžiate "More options"  $\rightarrow$  pasirenkate "Manage permissions"  $\rightarrow$ 

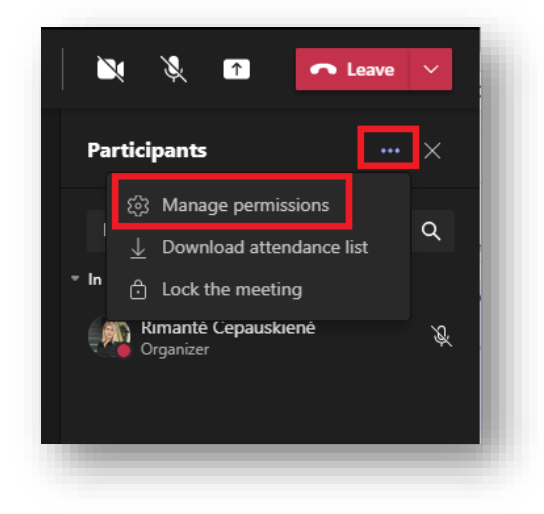

Atsiveria "Meeting options" langas (*kaip 5 punkte*). Nustatymus pasirenkate pagal poreikius, būtinai išsaugote "Save".